# BEAD Challenge Process Guidebook

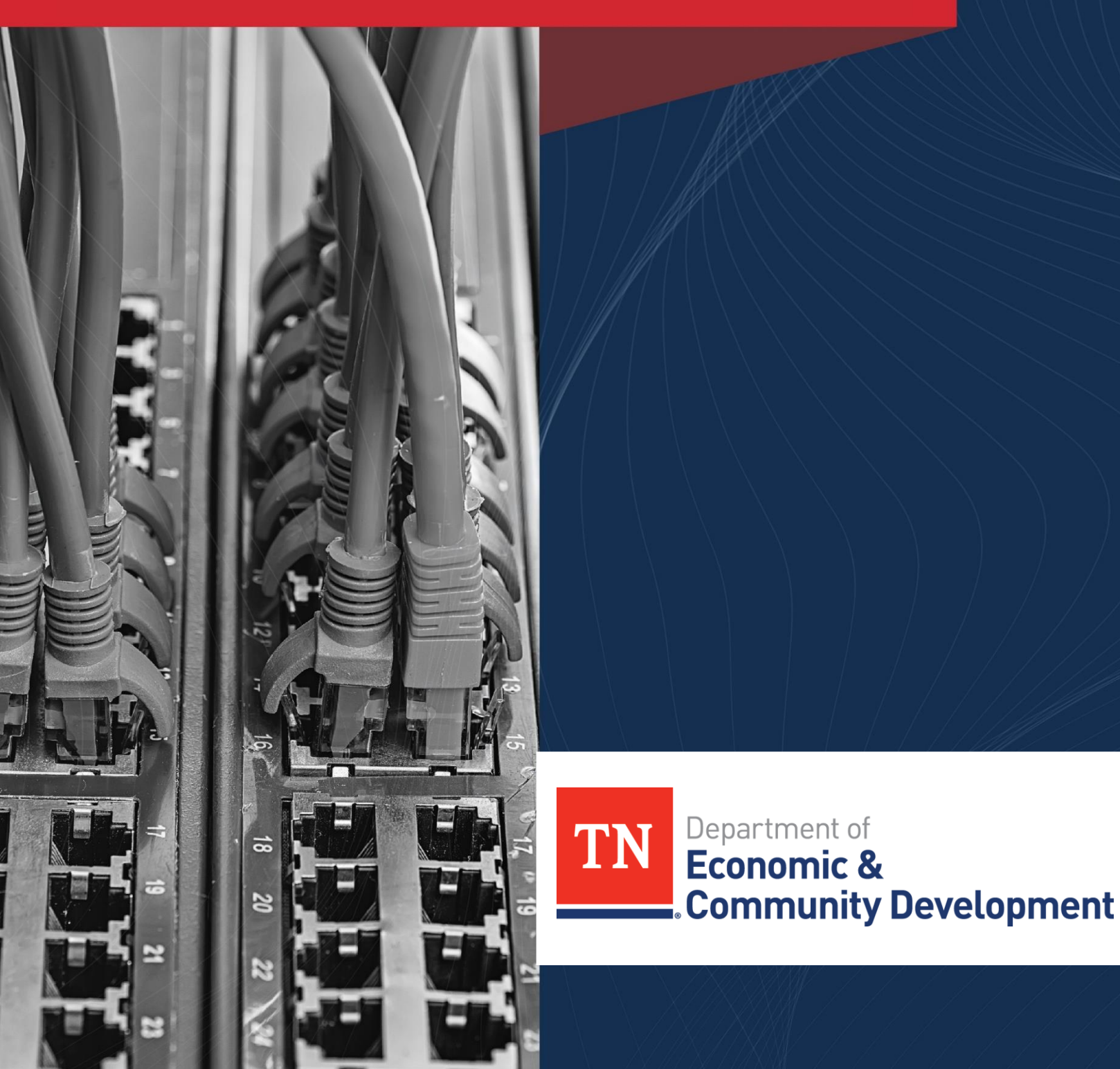

# Contents

| Challe | nge Process Overview3                                 |
|--------|-------------------------------------------------------|
| Wha    | at Can Be Challenged3                                 |
| Who    | o Can Participate in the Challenge Process            |
| Whe    | en is the Challenge Process4                          |
| How to | o Participate in the Challenge Process5               |
| Pre-   | Registration5                                         |
| Sub    | mitting a Challenge5                                  |
| S      | ubmitting Challenges from the Map5                    |
| S      | ubmitting a Challenge through the Portal12            |
| S      | ubmitting a Bulk Upload Template15                    |
| Rebutt | ing a Challenge17                                     |
| All ۱  | /iew                                                  |
| R      | ebutting a Challenge in the All View18                |
| R      | ebutting a Bulk Challenge in the All View19           |
| ISP    | View                                                  |
| S      | ustaining a Challenge in the ISP View21               |
| R      | ebutting a Challenge in the ISP View22                |
| S      | ustaining/Rebutting Bulk or Area and MDU Challenges23 |
| Area   | a and MDU Challenges                                  |
| А      | rea Challenge                                         |
| N      | Iulti-Dwelling Unit (MDU) Challenge26                 |
| Comm   | unity Anchor Institution (CAI) Opt-In26               |
| Appen  | dices                                                 |
| 1.     | Challenge Types and Acceptable Challenge Evidence28   |
| 2.     | Challenge Types and Acceptable Rebuttal Evidence30    |
| 3.     | Definition of a Community Anchor Institution32        |
| 4.     | CAI Challenges (C and R) Additional Information33     |
| 4      | 1 CAI Rationale Code                                  |
| 4      | 2 CAI Type                                            |
| 5.     | Availability Challenge (A) Reason Code34              |
| 6.     | Technology Code                                       |

# Challenge Process Overview

The Challenge Process is an opportunity for local governments, nonprofits, and internet service providers (ISPs) to view the state's internet coverage and challenge ECD's determination of the internet coverage for locations. Challengers can provide evidence demonstrating that locations are unserved or underserved, which will influence where BEAD funds will be allocated.

- Unserved locations have access to service that is less than 25/3 Mbps.
- Underserved locations have access to service that is less than 100/20 Mbps, but at least 25/3 Mbps.

Questions should be directed to: ECDBroadband@tn.gov.

# What Can Be Challenged

The broadband office is accepting challenges under the following challenge types:

- A. Availability The broadband service identified is not offered at the location, including a unit of a multiple dwelling unit (MDU).
- D. Data Cap The only service plans marketed to consumers impose an unreasonable capacity allowance ("data cap") on the consumer.
- T. Technology The technology indicated for this location is incorrect.
- B. Business Service Only The location is residential, but the service offered is marketed or available only to businesses.
- E. Enforceable Commitment The challenger has knowledge that broadband will be deployed at this location by the date established in the deployment obligation. The challenger will need to provide evidence to prove the enforceable commitment.
- N. Not Part of Enforceable Commitment This location is in an area that is subject to an enforceable commitment to less than 100% of locations and the location is not covered by that commitment.
- P. Planned Service The challenger has knowledge that broadband will be deployed at this location by June 30, 2024, without an enforceable commitment or a provider is building out broadband offering performance beyond the requirements of an enforceable commitment.

CAI Challenges include the following:

- C. This location should qualify as an eligible Community Anchor Institution (CAI) The map does not indicate that there is a CAI at this address but the location falls within the definition of CAIs.
- R. This location is not an eligible CAI The map indicates that this is the address of a CAI, but the location does not fall within the definitions of CAIs.

# Who Can Participate in the Challenge Process

During the BEAD Challenge Process, the broadband office will only allow challenges from the following entities:

- nonprofit organizations,
- units of local governments, and
- broadband service providers.

# When is the Challenge Process

The challenge process conducted by the broadband office will include four phases each spanning 25 calendar days beginning May 7, 2024. The Challenge Process as a whole will span for 75 calendar days.

- Publication of Eligible Locations: Prior to beginning the Challenge Phase, the broadband office will
  publish the set of locations eligible for BEAD funding, which consists of the locations resulting from
  the activities outlined in Sections 5 and 6 of the NTIA BEAD Challenge Process Policy Notice (e.g.,
  administering the deduplication of funding process). This set of locations can be found <u>here</u> on the
  BEAD Challenge Process page.
- Challenge Phase: During the Challenge Phase, the challenger will submit the challenge through the broadband office challenge portal. Challenges will be reviewed to ensure that the challenger provided the appropriate evidence and are therefore valid. The portal will notify the provider of the challenge through an automated email, which will include related information about timing for the provider's response. After this stage, the location will enter the "challenged" state.
   Challenge Phase Window: Challengers will have a 25-calendar day window to submit a challenge from the launch of the challenge portal. This will be from May 7, 2024 June 1, 2024.
- Rebuttal Phase: Only the challenged service provider may rebut the reclassification of a location or area with evidence, causing the location or locations to enter the "disputed" state. If a challenge that meets the minimum level of evidence is not rebutted, the challenge is sustained. A provider may also agree with the challenge and thus transition the location to the "sustained" state.
   Rebuttal Phase Window: Challengers will have a 25-calendar day window to respond to challenges. This will begin after the Challenge phase concludes.
- **4. Final Determination Phase:** During the Final Determination phase, the broadband office will make the final determination of the classification of the location, either declaring the challenge "sustained" or "rejected." Every challenge submitted to ECD will fall under one of the following dispositions:
  - Sustained (S)
  - Rejected (R)
  - Incomplete (I)
  - Provider agreed with the challenge (A)
  - Provider did not respond within the rebuttal deadline (N)
  - Challenge was not resolved because it was moot due to another successful challenge for the same location (M)

**Timeline:** Following intake of challenge rebuttals, the broadband office will make a final challenge determination during the final 25-calendar day window, after the Rebuttal Phase Window has closed.

5. Public Notice: After this window has closed, the broadband office will publish its tentative list of all accepted challenges and maps as ECD awaits NTIA review. This will be posted publicly on TNECD's website at least 60 days prior to making award announcements.
The following information will be posted for all submitted aballenges and rebuttels before final.

The following information will be posted for all submitted challenges and rebuttals before final challenge determinations are made:

- The provider, nonprofit, or unit of local government that submitted the challenge.
- The census block group containing the challenged broadband serviceable location,

- The provider being challenged,
- The type of challenge (e.g., availability or speed), and
- A summary of the challenge, including whether a provider submitted a rebuttal.

TNECD will not publicly post any personally identifiable information (PII) or proprietary information, including subscriber names, street addresses and customer IP addresses.

# How to Participate in the Challenge Process

## **Pre-Registration**

While the Challenge Map is available for all Tennesseans to explore, only pre-registered users are able to submit challenges through the Challenge Portal. **Pre-registration is open from 4/30 – 5/28.** There is no limit on how many people can pre-register per organization, but TNECD asks that each organization designates one person to handle the submission of the challenges. This measure is to ensure that our office does not receive duplicate challenges and evidence from any institutions.

To pre-register, eligible challengers must fill out the Pre-Registration form. This form can also be located on ECD's <u>BEAD Challenge Process page</u>. Upon submission of the form, you will receive a confirmation email. Once your pre-registration has been approved, a link to the Challenge Portal will be shared from <u>Gary.Jenkins@tn.gov</u> to the email address used in the pre-registration form. Users may need to request access from this email. Please expect this email to take 1-2 business days after submitting the form.

# Submitting a Challenge

Challenges can be submitted from the map, directly from the portal, or a template can be filled out and uploaded to the portal. Submissions of challenges will only be reviewed when submitted by registered challengers with access to the <u>Challenge Portal</u>.

# Submitting Challenges from the Map

#### Individual Challenge from the Map

- 1. Find the map at this link: https://bead.connectednation.org/tennessee/
- 2. Users may type in the address of the location they would like to challenge on the left and select the location on the map. Once the location is selected, the address, location ID, enforceable commitment, and serviceability information will pop up. If a user is unsure about the provider or technology of the location, this information can be found by clicking the "Providers +" button.

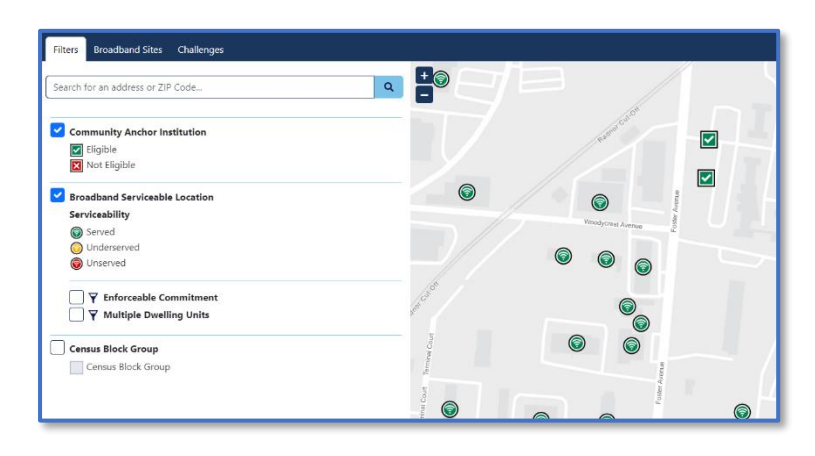

To add to challenge, click the "Add Challenge" button.

- **3.** From here, users can either continue to add more locations by typing in another address and selecting "Add Challenge" (see "Multiple Challenges from Map" below), or a user can continue through the process to the form.
- Users will see a yellow exclamation mark each time a new challenge is added.

| Filters  | Broadband Sites       | ! New Challenge |   |
|----------|-----------------------|-----------------|---|
| Search t | for an address or ZIP | Code            | ٩ |

- Users may click on "New Challenge" to review and submit challenges.
- 6. Users will then be directed to a form to complete the challenge. This form will have the location or CAI ID already filled out from the map, and the rest of the questions must be completed by the challenger.
  - You will want to use the same email address that was used for registration.
  - If you do not know the internet service provider or the technology, please refer to the map to see the options at the selected location.
  - Selecting the challenge type may prompt additional questions and a description of the acceptable evidence for the challenge will appear.
  - When uploading evidence, you will see a note that the following types of evidence must be uploaded outside of this form.
    - Additional evidence
    - Files larger than 25MB
- .KMZ, KML, Shape File folders (all inclusions .shp, .shx, .prj), Geo JSON files, and .dbf filetypes
- If you intend to upload one of the above evidence types, you will save the challenge as Draft by selecting "Draft" from the Status field. You will have the opportunity to upload evidence once you are in the Challenge Portal.
- If your evidence type does not fall under one of the above categories, you are able to upload the evidence directly into this form.

• User will then either select "Submitted" or "Draft" and submit form. If submitted is chosen as the status, the challenge has been complete. Users will be able to view submitted challenges through a link given upon submission.

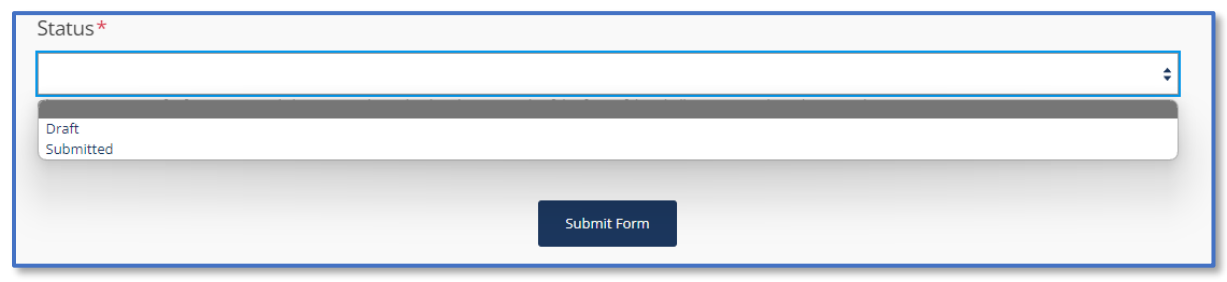

- 7. Once this form has been submitted, users will see two links to the portal that will either direct you to draft challenges or submitted challenges. To complete a challenge submitted as a draft, select "Visit the link to view the Draft Challenges"
- 8. The challenge will then be displayed in the portal on the "Map Draft Challenges" page. If you do not immediately see the challenge, please refresh. This may take up to 30 seconds. Each row in the screenshot below represents one challenge. As more challenges are added, you will see more rows appear.

|         | ECD_ChallengePortal_EXT     | Home Map Di         | raft Challenges | Bulk Draft Challeng          | es Submitted Ch                | allenges Map                   |               |                                      |                                 |                               | රීම් Site access      |
|---------|-----------------------------|---------------------|-----------------|------------------------------|--------------------------------|--------------------------------|---------------|--------------------------------------|---------------------------------|-------------------------------|-----------------------|
|         |                             |                     |                 |                              |                                |                                |               |                                      |                                 | Draft Challenges \            | ~ \ 0 2               |
| Challe  | nges 🌣                      |                     |                 |                              |                                |                                |               |                                      |                                 |                               |                       |
| Status: | Draft Created By: [Me]      |                     |                 |                              |                                |                                |               |                                      |                                 |                               |                       |
|         | Challenge Identifier $\vee$ | Bulk Challenge 🗸 St | tatus ~         | Modified $\downarrow ~ \lor$ | Evidence File $\smallsetminus$ | Location ID $ \smallsetminus $ | cal ID $\sim$ | Internet Service $ \smallsetminus $  | Challenge Type $\smallsetminus$ | Created By $ \smallsetminus $ | Edit Challenge $\vee$ |
|         | <sup>2</sup> 160db_345      |                     | Draft           | 10 minutes ago               | Upload Evidence                | 1328252645                     | 0             | Aeneas<br>Communications, LLC        | E. Enforceable Comm             | Last name, First name         | 0                     |
|         | <sup>2</sup> 159db_345      |                     | Draft           | 12 minutes ago               | Upload Evidence                | 0                              | 3255          | Ardmore Telephone<br>Company         | C. This location shou           | Last name, First name         | 0                     |
|         | <sup>2</sup> 158db_345      |                     | Draft           | 18 minutes ago               | Upload Evidence                | 1343074879                     | 0             | America Internet &<br>Communications | E. Enforceable Comm             | Lašt name, First name         | 0                     |
|         | 113ch_786                   |                     | Draft           | 4 days ago                   | Upload Evidence                | 1343213961                     | 0             | None                                 | None                            | Last name, First name         | 0                     |
|         | 112ch_786                   |                     | Draft           | 4 days ago                   | Upload Evidence                | 1343213953                     | 0             | None                                 | None                            | Last name, First name         | 0                     |
|         |                             |                     |                 |                              | Upload Evidence                |                                |               |                                      | $\frown$                        |                               |                       |

- **9.** From this view, you may view the evidence uploaded in the form or upload additional evidence in the "Evidence File" column. To do this, complete the following steps:
  - Select the "Upload Evidence" link in the corresponding row.

|   | Evidence File $ \! \! \! \! \! \! \! \! \! \! \! \! \! \! \! \! \! \! $ |
|---|-------------------------------------------------------------------------|
|   | Upload Evidence                                                         |
| _ |                                                                         |

 On the next screen, select "Upload" in the top left corner. Choose either a file or a folder to upload evidence.

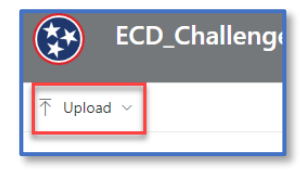

 When you are finished with this screen, click "Draft Challenges" to go back to the last page.

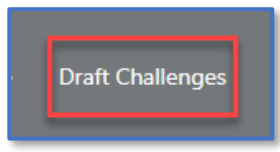

**10.** To edit the challenge, users can select the pencil under the "Edit Challenge" column or click on the row and select "Edit" at the top.

|         | ECD_ChallengePortal_EX1                 | Home Map                          | Draft Challenges | Bulk Draft Challenges                 | Submitted Challer                | nges Map                     |                 |                                      |                          |                       | රීම Site access  |
|---------|-----------------------------------------|-----------------------------------|------------------|---------------------------------------|----------------------------------|------------------------------|-----------------|--------------------------------------|--------------------------|-----------------------|------------------|
|         |                                         |                                   |                  |                                       |                                  |                              |                 |                                      |                          | Draft Challenges      | ~ 7 O Z          |
| Challe  | enges 🏠                                 |                                   |                  |                                       |                                  |                              |                 |                                      |                          |                       |                  |
| Status: | Draft Created By: [Me]                  |                                   |                  |                                       |                                  |                              |                 |                                      |                          |                       |                  |
|         | Challenge Identifier $ \smallsetminus $ | Bulk Challenge $ \smallsetminus $ | Status $\vee$    | Modified $\downarrow~{}^{\checkmark}$ | Evidence File $ \smallsetminus $ | Location ID $\smallsetminus$ | cal ID $ \sim $ | Internet Service $\lor$              | Challenge Type $^{\vee}$ | Created By $\sim$     | Edit Challenge 🗸 |
|         | <sup>21</sup> 160db_345                 |                                   | Draft            | 10 minutes ago                        | Upload Evidence                  | 1328252645                   | 0               | Aeneas<br>Communications, LLC        | E. Enforceable Comm      | Last name, First name | O                |
|         | <sup>21</sup> 159db_345                 |                                   | Draft            | 12 minutes ago                        | Upload Evidence                  | 0                            | 3255            | Ardmore Telephone<br>Company         | C. This location shou    | Last name, First name | Ø                |
|         | <sup>الد</sup><br>158db_345             |                                   | Draft            | 18 minutes ago                        | Uoload Evidence                  | 1343074879                   | 0               | America Internet &<br>Communications | E. Enforceable Comm      | Lakt name, First name | O                |
|         | 113ch_786                               |                                   | Draft            | 4 days ago                            | Upload Evidence                  | 1343213961                   | 0               | None                                 | None                     | Last name, First name | 0                |
|         | 112ch_786                               |                                   | Draft            | 4 days ago                            | Upload Evidence                  | 1343213953                   | 0               | None                                 | None                     | Last name, First name | Ø                |

- **11.** Once clicking the pencil icon, a form will appear. This form will be filled out with the answers you chose when filling out the initial form. You will notice that questions that do not apply to your challenge type are appropriately answered either "None" or "NA". You are able to make edits to this form.
- 12. Once complete, change the status to "submitted" and click save. Do not submit until the form is complete and evidence has been uploaded. Once the status is changed to submitted, your challenge will become visible to TNECD and no further edits can be made.

| $\oslash$ For Challenge Type R. This location is not an eligible CAI: Please select the rationale: "                                                                                                    |
|----------------------------------------------------------------------------------------------------|
| None                                                                                                    |
| If your challenge is not for Challenge Type R, please select "None".                                                                                                    |
| $\odot$ For CAI Challenge Types C and R: Please select what type of CAI the organizations is considered. $^*$                                                                                                 |
| None                                                                                                    |
| If your challenge is not for Challenge Type C or R, please select "None".                                                                                                    |
| Tor CAI Challenge Types C and R: Please write the entity name. *                                                                                                    |
| NA                                                                                                    |
| If your challenge is not for Challenge Type C or R, please select N/A.                                                                                                    |
| For Challenge Types C and R: Please provide an explanation for the rationale. *                                                                                                    |
| NA                                                                                                    |
|                                                                                                    |
| If your challenge is not for Challenge Type C or R, please write N/A.                                                                                                    |
| For Challenge Type C. This location should qualify as an eligible CAI: Please provide a brief explanation of how the institution                                                                              |
| facilitates greater broadband use and the population it serves. You may reference your uploaded evidence in this response. *                                                                                  |
| NA                                                                                                    |
|                                                                                                    |
| If your challenge is not for Challenge Type C, please write N/A.                                                                                                    |
| For Challenge Types A. Availability, D. Data Cap, and T. Technology: Please write the unit (apartment) where service is being challenged. Leave empty if service for the entire location is being challenged. |
| Enter value here                                                                                                    |
| If your challenge is not for types A, D, or T, please leave empty.                                                                                                    |
| ⊘ Status*                                                                                                    |
| Submitted                                                                                                    |
| Save                                                                                                    |

#### Multiple Challenges from the Map

1. Find the map at this link: <u>https://bead.connectednation.org/tennessee/</u>

2. Users may type in the address of the location they would like to challenge on the left and select the location on the map. Once the location is selected, the address, location ID, enforceable commitment, and serviceability information will pop up. If a user is unsure about the provider or technology of the location, this information can be found by clicking the "Providers +" button.

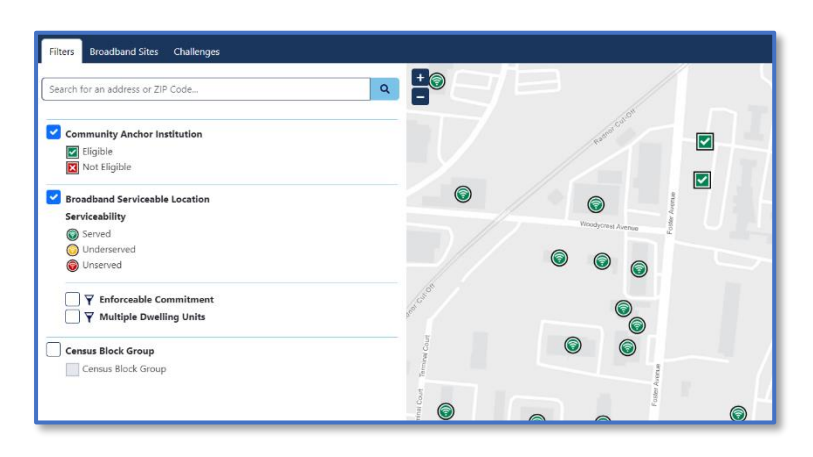

To add to challenge, click the "Add Challenge" button.

3. From here, users can add more locations by typing in another address and selecting "Add Challenge."

2. Click down on the first

location you would like to

- **4.** Alternatively, users can select multiple locations using a lasso feature. To do this, complete the following steps:
  - 1. Click on the finger icon in the top right corner.
    - challenge and draw a circle to collect all locations.

0000000

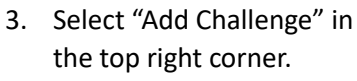

Add Challenge

Obac

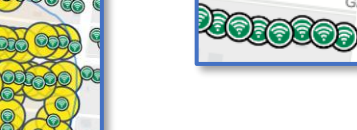

 Users will see a yellow exclamation mark each time new challenges are added.

2020000

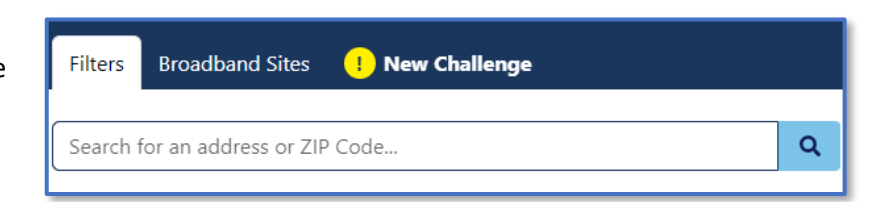

- 6. Users may click on "New Challenge" to review and submit challenges.
- 7. Users will then be directed to a form. This form will have the location or CAI IDs already filled out from the map, and users will be asked to fill in their email. You will want to use the same email address that was used for registration. Once this is complete, click the "Submit Form" button.
- 8. Once this form has been submitted, users will see a link to the portal. To complete challenges, select "Visit the link to view the Draft Challenges." All challenges of multiple locations from the map will be saved as draft in the portal until further information is completed.

| TN Tennessee<br>State Government                                                                                                    |
|----------------------------------------------------------------------------------------------------|
|                                                                                                    |
| << Challenge Portal                                                                                                    |
| BSL IDs                                                                                                    |
| THAT TO THE THE TAY BE TRADUCT TO THE TAIL TO THE TAY AND THE TAY OF THE TABLE OF THE THE TAY OF THE TAY OF TAY OF TAY OF TAY OF TAY OF TAY OF TAY OF TAY OF TAY OF TAY OF TAY O |
| CAIDs                                                                                                    |
|                                                                                                    |
| Email*                                                                                                    |
|                                                                                                    |
| Soland Form                                                                                                    |

**9.** The challenges will then be displayed in the portal on the "Map Draft Challenges" page. If you do not immediately see the challenges, please refresh. This may take up to 1 minute. From this point on, all locations will be treated as separate challenges. Each row in the screenshot below represents one challenge.

| ۲       | ECD_ChallengePortal_EX1 | Г <sub>Ноте</sub> | Map Draft Challenges | Bulk Draft Chal   | lenges Submitt   | ed Challenges | Мар     |                  |                    |                           | තී Site access |
|---------|-------------------------|-------------------|----------------------|-------------------|------------------|---------------|---------|------------------|--------------------|---------------------------|----------------|
|         |                         |                   |                      |                   |                  |               |         |                  |                    | E Draft Challenges        | ~ 7 0 2        |
| Challe  | nges 🌣                  |                   |                      |                   |                  |               |         |                  |                    |                           |                |
| Status: | Draft Created By: [Me]  | Rull Challenge    | Electron             | Medified          | Evidence Elle vi | Leasting ID   | CALID   | Internet Couries | Challenge Trees of | Constant Res. 11          | Edit Challenna |
|         | 230bb 786               | buik challenge .  |                      | A few seconds and | Upload Evidence  | 1242212044    | CALLD ~ | None             | None               | Created by ~              |                |
|         | 2390k_100               |                   | Draft                | A few seconds ago | Upload Evidence  | 1343213904    | 0       | None             | None               | Last name, First name     | 0              |
|         | 2360k_700               |                   | Draft                | A few seconds ago | Upload Evidence  | 1343220909    | -       | Nore             | (None)             | Land Harris, Final Harris | 0              |
|         | 23/bk_/06               |                   | Draft                | A new seconds ago | Upload Evidence  | 1343074879    | 0       | None             | None               | Last name, First name     | 0              |
|         | 236bk_786               |                   | Draft                | A few seconds ago | Upload Evidence  | 1343220987    | 0       | None             | None               | Last name, First name     | 0              |
|         | 235bk_786               |                   | Draft                | A few seconds ago | Unional Evidence | 1343220988    | 0       | None             | (None)             | Last name, First name     | 0              |
|         | <sup>2</sup> 234bk_786  |                   | Draft                | A few seconds ago | Upload Evidence  | 1343220986    | 0       | None             | None               | Last name, First name     | 0              |

- 10. Each individual row will require evidence and filling out a form to be considered a valid challenge. Uploading evidence can be done in the "Evidence File" column. To do this, complete the following steps:
  - Select the "Upload Evidence" link in the corresponding row.

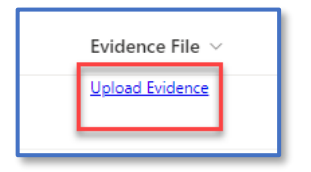

 On the next screen, select "Upload" in the top left corner. Choose either a file or a folder to upload evidence.

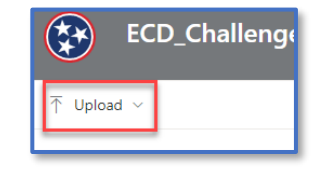

 When you are finished with this screen, click "Draft Challenges" to go back to the last page.

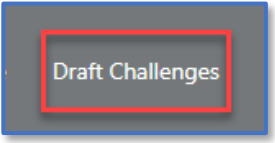

**11.** To complete the form, users can select the pencil under the "Edit Challenge" column or click on the row and select "Edit" at the top.

| ۲                 | ECD_ChallengePortal_EX           | T <sub>Home</sub> <u>M</u> | ap Draft Challenges | Bulk Draft Challenges       | Submitted Challenges      | Мар                            |                           |                         |                            |                               | සීම් Site access           |
|-------------------|----------------------------------|----------------------------|---------------------|-----------------------------|---------------------------|--------------------------------|---------------------------|-------------------------|----------------------------|-------------------------------|----------------------------|
|                   |                                  |                            |                     |                             |                           |                                |                           |                         |                            | - Draft Challenges            | v V © ₽                    |
| Challe<br>Status: | Draft Created By: [Me]           |                            |                     |                             |                           |                                |                           |                         |                            |                               |                            |
|                   | Challenge Identifier ${}^{\vee}$ | Bulk Challenge             | . V Status V        | Modified $\downarrow~~\vee$ | Evidence File ${}^{\vee}$ | Location ID $ \smallsetminus $ | cal ID $ \smallsetminus $ | Internet Service $\lor$ | Challenge Type ${}^{\vee}$ | Created By $ \smallsetminus $ | Edit Challenge ${}^{\vee}$ |
|                   | <sup>2/</sup> 239bk_786          |                            | Draft               | A few seconds ago           | Upload Evidence           | 1343213964                     | 0                         | None                    | None                       | Last name, First name         | 0                          |
|                   | <sup>2</sup> 238bk_786           |                            | Draft               | A few seconds ago           | Upload Evidence           | 1343220989                     | 0                         | None                    | None                       | Last name, First name         | 0                          |
|                   | <sup>2</sup> 237bk_786           |                            | Draft               | A few seconds ago           | Upload Evidence           | 1343074879                     | 0                         | None                    | None                       | Last name, First name         | 0                          |
|                   | <sup>2</sup> 236bk_786           |                            | Draft               | A few seconds ago           | Upload Evidence           | 1343220987                     | 0                         | None                    | None                       | Last name, First name         | 0                          |
|                   | <sup>2</sup> 235bk_786           |                            | Draft               | A few seconds ago           | Upload Evidence           | 1343220988                     | 0                         | None                    | None                       | Last name, First name         | 0                          |
|                   | <sup>3/</sup> 234bk_786          |                            | Draft               | A few seconds ago           | Upload Evidence           | 1343220986                     | 0                         | None                    | None                       | Last name, First name         | 0                          |

- **12.** Once clicking the pencil icon, a form will appear for you to complete. You will notice that some questions will not apply to your challenge type. Please select either "None" or "NA" when appropriate.
- 13. Once complete, you can either save as draft to continue making edits or click submitted and save. Do not submit until the form is complete and evidence has been uploaded. Once the status is changed to submitted, your challenge will become visible to TNECD and no further edits can be made.

| None                                                                                |                                                                                                    |
|-------------------------------------------------------------------------------------|----------------------------------------------------------------------------------------------------|
| f your challenge is not for Challenge Type R                                        | please select "None".                                                                                                    |
| For CAI Challenge Types C and R: Pleas                                              | e select what type of CAI the organizations is considered. *                                                                                                    |
| None                                                                                |                                                                                                    |
| f your challenge is not for Challenge Type C                                        | or R, please select "None".                                                                                                    |
| For CAI Challenge Types C and R: Please                                             | e write the entity name. *                                                                                                    |
| NA                                                                                  |                                                                                                    |
| f your challenge is not for Challenge Type C                                        | or R, please select N/A.                                                                                                    |
| For Challenge Types C and R: Please pr                                              | ovide an explanation for the rationale. *                                                                                                    |
| NA                                                                                  |                                                                                                    |
| If your challenge is not for Challenge Type C                                       | or R, please write N/A.                                                                                                    |
| For Challenge Type C. This location sho<br>facilitates greater broadband use and t  | uld qualify as an eligible CAI: Please provide a brief explanation of how the institution<br>he population it serves. You may reference your uploaded evidence in this response. * |
| NA                                                                                  |                                                                                                    |
| If your challenge is not for Challenge Type C                                       | , please write N/A.                                                                                                    |
| For Challenge Types A. Availability, D. I<br>challenged. Leave empty if service for | Data Cap, and T. Technology: Please write the unit (apartment) where service is being<br>the entire location is being challenged.                                                  |
| Enter value here                                                                    |                                                                                                    |
| f your challenge is not for types A, D, or T, p                                     | lease leave empty.                                                                                                    |
| Status "                                                                            |                                                                                                    |
| (Cuburined)                                                                         |                                                                                                    |

## Submitting a Challenge through the Portal

1. To create a challenge directly from the portal, you will first want to navigate to the home page. Here you will click on the option to "Create a new challenge"

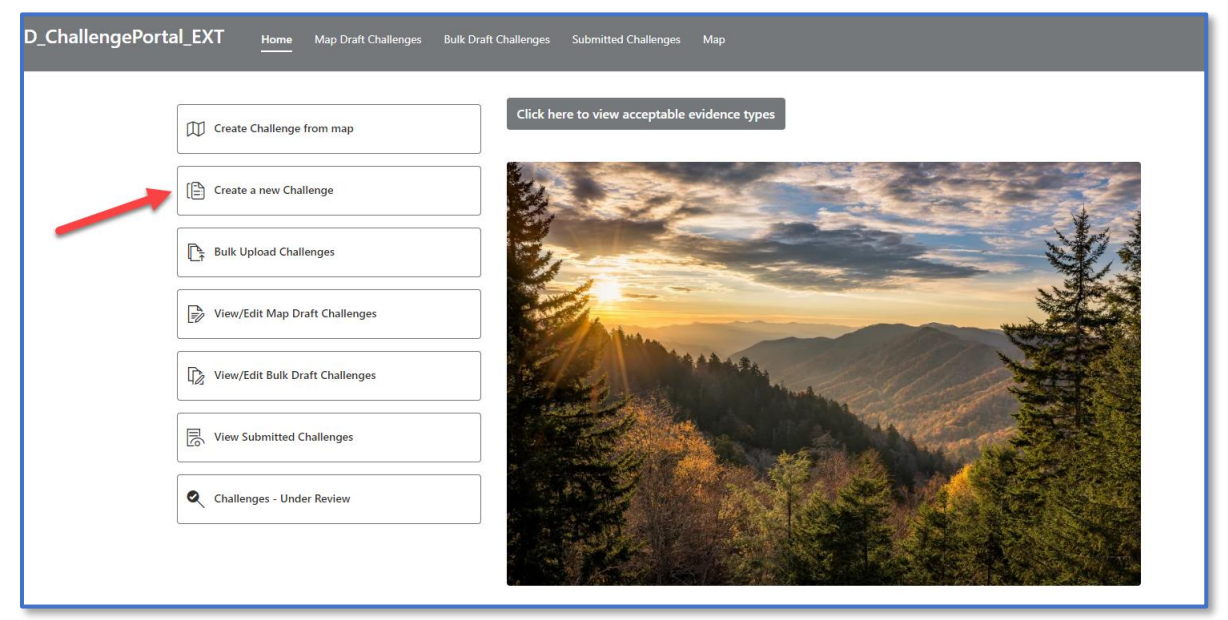

- 2. Users will then be directed to a form to complete the challenge.
  - You will want to use the same email address that was used for registration.
  - You will need to know the location ID or CAI ID for your challenge. This can be found on the <u>state map</u> or in the FCC fabric data.
  - If you do not know the internet service provider or the technology, please refer to the map to see the options at the selected location.
  - Selecting the challenge type may prompt additional questions and a description of the acceptable evidence for the challenge will appear.
  - When uploading evidence, you will see a note that the following types of evidence must be uploaded outside of this form.

| and the second second se |   |
|----------------------------------------------------------------------------------------------------|---|
| TN Tennessee                                                                                                    |   |
| State Government                                                                                                    |   |
|                                                                                                    |   |
|                                                                                                    |   |
| << Challenge Portal                                                                                                    |   |
| Challenger Email *                                                                                                    |   |
| chancing of other                                                                                                    |   |
| Neuse use the same email address used for the registration.                                                                                                    |   |
| Location ID or CAI ID*                                                                                                    |   |
| 1343213961                                                                                                    |   |
| Internet Service Provider*                                                                                                    |   |
|                                                                                                    | • |
| Fechnology*                                                                                                    |   |
|                                                                                                    | • |
| inter the technology code of the service being challenged.                                                                                                    |   |
| Challenge Type*                                                                                                    |   |
|                                                                                                    | • |
| Please select what type of file you will be uploading as evidence *                                                                                                    |   |
|                                                                                                    | ٥ |
|                                                                                                    |   |

- Additional evidence
- Files larger than 25MB
- .KMZ, KML, Shape File folders (all inclusions .shp, .shx, .prj), Geo JSON files, and .dbf filetypes
- If you intend to upload one of the above evidence types, you will save the challenge as Draft by selecting "Draft" from the Status field. You will have the opportunity to upload evidence once you are in the Challenge Portal.

- If your evidence type does not fall under one of the above categories, you are able to upload the evidence directly into this form.
- User will then either select "Submitted" or "Draft" and submit form. If submitted is chosen as the status, the challenge has been complete. Users will be able to view submitted challenges through a link given upon submission.

| Status*   |             |   |
|-----------|-------------|---|
|           |             | ÷ |
| Draft     |             |   |
| Submitted |             |   |
|           | Submit Form |   |

- **3.** Once this form has been submitted, users will see two links to the portal that will either direct you to draft challenges or submitted challenges. To complete a challenge submitted as a draft, select "Visit the link to view the Draft Challenges"
- 4. The challenge will then be displayed in the portal on the "Map Draft Challenges" page. If you do not immediately see the challenge, please refresh. This may take up to 30 seconds. Each row in the screenshot below represents one challenge. As more challenges are added, you will see more rows appear.

|         | ECD_ChallengePortal_EX1 | Home M                | lap Draft Challenges | Bulk Draft Challeng          |                                  | illenges Map                   |               |                                      |                       |                       | 🝪 Site access    |
|---------|-------------------------|-----------------------|----------------------|------------------------------|----------------------------------|--------------------------------|---------------|--------------------------------------|-----------------------|-----------------------|------------------|
|         |                         |                       |                      |                              |                                  |                                |               |                                      |                       | 😑 Draft Challenges 🔻  | ~ V 0 2          |
| Challe  | nges 🌣                  |                       |                      |                              |                                  |                                |               |                                      |                       |                       |                  |
| Status: | Draft Created By: [Me]  |                       |                      |                              |                                  |                                |               |                                      |                       |                       |                  |
|         | Challenge Identifier ~  | Bulk Challenge $\vee$ | Status $\vee$        | Modified $\downarrow \ \lor$ | Evidence File $ \smallsetminus $ | Location ID $ \smallsetminus $ | cai id $\sim$ | Internet Service $\vee$              | Challenge Type $\lor$ | Created By $\sim$     | Edit Challenge 🗸 |
|         | 160db_345               |                       | Draft                | 10 minutes ago               | Upload Evidence                  | 1328252645                     | 0             | Aeneas<br>Communications, LLC        | E. Enforceable Comm   | Last name, First name | 0                |
|         | <sup>2</sup> 159db_345  |                       | Draft                | 12 minutes ago               | Upload Evidence                  | 0                              | 3255          | Ardmore Telephone<br>Company         | C. This location shou | Last name, First name | 0                |
|         | <sup>2</sup> 158db_345  |                       | Draft                | 18 minutes ago               | Upload Evidence                  | 1343074879                     | 0             | America Internet &<br>Communications | E. Enforceable Comm   | Lašt name, First name | 0                |
|         | 113ch_786               |                       | Draft                | 4 days ago                   | Upload Evidence                  | 1343213961                     | 0             | None                                 | None                  | Last name, First name | 0                |
|         | 112dh_786               |                       | Draft                | 4 days ago                   | Upload Evidence                  | 1343213953                     | 0             | None                                 | None                  | Last name, First name | 0                |

- **5.** From this view, you may view the evidence uploaded in the form or upload additional evidence in the "Evidence File" column. To do this, complete the following steps
  - Select the "Upload Evidence" link in the corresponding row.

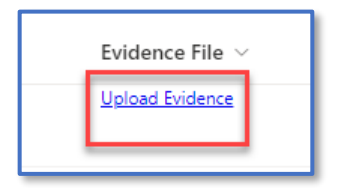

 On the next screen, select "Upload" in the top left corner. Choose either a file or a folder to upload evidence.

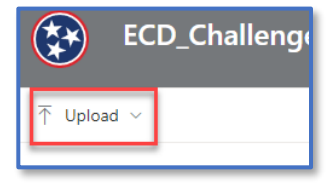

 When you are finished with this screen, click "Draft Challenges" to go back to the last page.

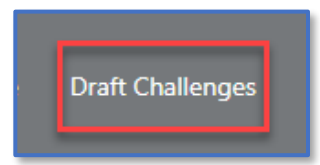

**6.** To edit the challenge, users can select the pencil under the "Edit Challenge" column or click on the row and select "Edit" at the top.

| *       | ) ECD_ChallengePortal_EX    | Home Map Draft Challenges | Bulk Draft Challenges      | Submitted Challeng               |                         |          |                                      |                       |                       | 🖏 Site access    |
|---------|-----------------------------|---------------------------|----------------------------|----------------------------------|-------------------------|----------|--------------------------------------|-----------------------|-----------------------|------------------|
|         |                             |                           |                            |                                  |                         |          |                                      |                       | — Draft Challenges    | ~ 7 O Z          |
| Chall   | lenges 🌣                    |                           |                            |                                  |                         |          |                                      |                       |                       |                  |
| Status: | Draft Created By: [Me]      |                           |                            |                                  |                         |          |                                      |                       |                       |                  |
|         | Challenge Identifier $\vee$ | Bulk Challenge V Status V | Modified $\downarrow \lor$ | Evidence File $ \smallsetminus $ | Location ID ${}^{\vee}$ | CAI ID 🗸 | Internet Service $\lor$              | Challenge Type 🗸      | Created By $\vee$     | Edit Challenge 🗸 |
|         | <sup>3/</sup> 160db_345     | Draft                     | 10 minutes ago             | Uoload Evidence                  | 1328252645              | 0        | Aeneas<br>Communications, LLC        | E. Enforceable Comm   | Last name, First name | 0                |
|         | <sup>21</sup> 159db_345     | Draft                     | 12 minutes ago             | Upload Evidence                  | 0                       | 3255     | Ardmore Telephone<br>Company         | C. This location shou | Last name, First name | 0                |
|         | <sup>21</sup> 158db_345     | Draft                     | 18 minutes ago             | Uoload Evidence                  | 1343074879              | 0        | America Internet &<br>Communications | E. Enforceable Comm   | Lašt name, First name | O                |
|         | 113ch_786                   | Draft                     | 4 days ago                 | Upload Evidence                  | 1343213961              | 0        | None                                 | None                  | Last name, First name | 0                |
|         | 112ch_786                   | Draft                     | 4 days ago                 | Upload Evidence                  | 1343213953              | 0        | None                                 | None                  | Last name, First name | Ø                |
|         |                             |                           |                            | Unload Evidence                  |                         |          |                                      |                       |                       |                  |

- **7.** Once clicking the pencil icon, a form will appear. This form will be filled out with all of the answers you chose when filling out the initial form. You will notice that questions that do not apply to your challenge type are appropriately answered either "None" or "NA". You are able to make edits to this form.
- Once complete, change the status to "submitted" and click save. Do not submit until the form is complete and evidence has been uploaded. Once the status is changed to submitted, your challenge will become visible to TNECD and no further edits can be made.

| $\odot$ For Challenge Type R. This location is not an eligible CAI: Please select the rationale: *                                                                                                    |
|----------------------------------------------------------------------------------------------------|
| None                                                                                                    |
| If your challenge is not for Challenge Type R, please select "None".                                                                                                    |
| $\oslash$ For CAI Challenge Types C and R: Please select what type of CAI the organizations is considered. $^*$                                                                                                    |
| None                                                                                                    |
| If your challenge is not for Challenge Type C or R, please select "None".                                                                                                    |
| For CAI Challenge Types C and R: Please write the entity name. *                                                                                                    |
| NA                                                                                                    |
| If your challenge is not for Challenge Type C or R, please select N/A.                                                                                                    |
| $\equiv~$ For Challenge Types C and R: Please provide an explanation for the rationale. *                                                                                                    |
| NA                                                                                                    |
|                                                                                                    |
| If your challenge is not for Challenge Type C or R, please write N/A.                                                                                                    |
| For Challenge Type C. This location should qualify as an eligible CAI: Please provide a brief explanation of how the institution<br>facilitates greater broadband use and the population it serves. You may reference your uploaded evidence in this response.* |
| NA                                                                                                    |
|                                                                                                    |
| If your challenge is not for Challenge Type C, please write N/A.                                                                                                    |
| [7] For Challenge Types A. Availability, D. Data Cap, and T. Technology: Please write the unit (apartment) where service is being<br>challenged. Leave empty if service for the entire location is being challenged.                                            |
| Enter value here                                                                                                    |
| If your challenge is not for types A, D, or T, please leave empty.                                                                                                    |
| ⊘ Status*                                                                                                    |
| Submitted                                                                                                    |
| Sugar Concel                                                                                                    |
| Save                                                                                                    |

## Submitting a Bulk Upload Template

Challenges can also be submitted in bulk using templates. There is a separate bulk upload template for each challenge type. Templates can be found in the portal or on ECD's <u>BEAD Challenge Process website</u>. Each template allows up to 250 locations to be challenged.

- **1.** Users will begin by filling out the applicable template for their challenge type.
  - The first tab has a table that users must fill out and the second tab has instructions that explains what is expected for each column. All templates except C and R ask for the provider information. Users will fill out the provider name and the provider ID will automatically populate.

| Home Insert Dr | aw PageLayout Formulas | Data Review View Ju | iomate Help     |                                   |                    |        |
|----------------|------------------------|---------------------|-----------------|-----------------------------------|--------------------|--------|
| ~   × ~ J      |                        |                     |                 |                                   |                    |        |
| dknos_tear     | provide_name           | 🖻 provida_id        | technology_code | <ul> <li>location_type</li> </ul> | Incation_or_cal_id | 😑 unit |
|                |                        |                     |                 |                                   |                    |        |
|                |                        |                     |                 |                                   |                    |        |
|                |                        |                     |                 |                                   |                    |        |
|                |                        |                     |                 |                                   |                    |        |
|                |                        |                     |                 |                                   |                    |        |
|                |                        |                     |                 | _                                 |                    |        |
|                |                        |                     |                 |                                   |                    |        |
|                |                        |                     |                 |                                   |                    |        |
|                |                        |                     |                 |                                   |                    |        |
|                |                        |                     |                 |                                   |                    |        |
|                |                        |                     |                 |                                   |                    |        |
|                |                        |                     |                 |                                   |                    |        |
|                |                        |                     |                 |                                   |                    |        |
|                |                        |                     |                 |                                   |                    |        |
|                |                        |                     |                 |                                   |                    |        |
|                |                        |                     |                 |                                   |                    |        |
|                |                        |                     |                 |                                   |                    |        |
|                |                        |                     |                 |                                   |                    |        |
|                |                        |                     |                 |                                   |                    |        |
|                |                        |                     |                 |                                   |                    |        |
|                |                        |                     |                 |                                   |                    |        |
|                |                        |                     |                 |                                   |                    |        |
|                |                        |                     |                 |                                   |                    |        |
|                |                        |                     |                 |                                   |                    |        |
|                |                        |                     |                 |                                   |                    |        |
|                |                        |                     |                 |                                   |                    |        |
|                |                        |                     |                 |                                   |                    |        |
|                |                        |                     |                 |                                   |                    |        |
|                |                        |                     |                 |                                   |                    |        |
|                |                        |                     |                 |                                   |                    |        |
|                |                        |                     |                 |                                   |                    |        |
|                |                        |                     |                 |                                   |                    |        |
|                |                        |                     |                 | _                                 |                    |        |
|                |                        |                     |                 |                                   |                    |        |

- Note that you may only challenge
   250 locations per bulk upload. If you need to challenge more than 250, please submit another template.
- **2.** Once the template is complete, challengers will navigate to the portal to upload the template. Click on the "Bulk Upload Challenges" from the home page of the portal.

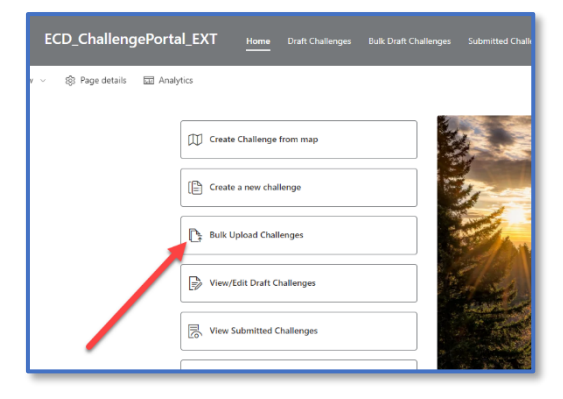

3. On the next page, upload a template by clicking "Upload Bulk files here"

| Clink the link below | / to upload files      |
|----------------------|------------------------|
| Email 🗸              | Link ~                 |
| 21                   | Upload Bulk files here |

4. This will bring you to folder called "Uploads." Click on this folder to upload your bulk files. Please do not add additional folders on this page or delete this "uploads" folder. If this folder is accidentally deleted, contact <u>ECD.Broadband@tn.gov</u>.

| Bulk Upload > emailaddress@domai | n.com              |
|----------------------------------|--------------------|
| 🗅 Name 🗸                         | Modified $ 	imes $ |
| <sup>≥1</sup> Uploads            | 12 hours ago       |
|                                  |                    |

5. Files will be uploaded here by selecting "Upload." You may upload as many bulk templates as needed on this page. All challenged locations in your uploaded templates will automatically be directed to the "Bulk Draft Challenges" page of the portal. Should you decide to delete an upload on this page, those challenges will not be removed from the list in the Bulk Draft Challenges.

| ECD_ChallengePortal_EXT                            | Home Map Draft Challenges Bulk Draft Challenges Submitted Challenges Map |
|----------------------------------------------------|--------------------------------------------------------------------------|
| $\overline{\uparrow}$ Upload $\sim$ $\pm$ Download |                                                                          |
| Bulk Upload > emailaddress@domain.com              | > Uploads                                                                |
| 🗋 Name 🗸                                           | Modified V                                                               |
| 🔊 B. Business Service OnlyDONE.xlsx 🛛 🖉            | A few seconds ago                                                        |
| A. Availabilitydone.xlsx                           | 5 minutes ago                                                            |
|                                                    |                                                                          |

**6.** Once the template is uploaded, navigate to the "Bulk Draft Challenges" page to upload evidence and submit the bulk upload. Please allow time for data to appear on this screen and refresh as needed.

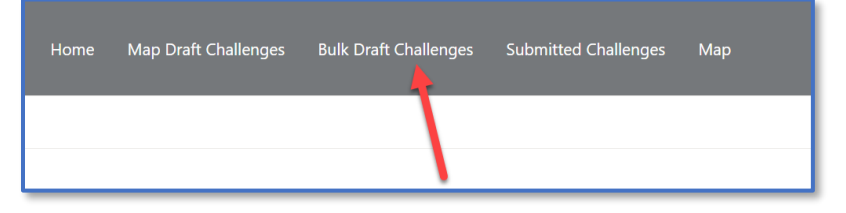

7. To upload evidence, click on the "Upload Evidence" link under the "Evidence File" column. Please ensure that your evidence applies to all locations being challenged in the template as TNECD is accepting one packet of evidence per bulk submission. Acceptable evidence can be found in

#### Appendix 1.

| ECD_ChallengePortal_E                 | XT Home Map Draft Challenges                  | Bulk Draft Challenges Submitted Challenge         | 25 Map                                         |
|---------------------------------------|-----------------------------------------------|---------------------------------------------------|------------------------------------------------|
| 🖽 Edit in grid view                   |                                               |                                                   |                                                |
| Challenges 🕸                          |                                               |                                                   |                                                |
| Challenge Identifier $\smallsetminus$ | Bulk Challenge $ arsigma $ Status $ arsigma $ | Modified $\downarrow \ \lor$ Evidence File $\lor$ | Location ID $ \smallsetminus $ CAI ID $ \lor $ |
| <sup>۲</sup> 413bk_345                | 413bk_345_BulkUpload Draft                    | About a minute ago                                | 123456789 0                                    |
| <sup>34</sup> 474bk_786               | 413bk_345_BulkUpload Draft                    | About a minute ago                                | 2234555617 0                                   |
| <sup>3'</sup> 476bk_786               | 413bk_345_BulkUpload Draft                    | About a minute ago                                | 888888889 0                                    |
| <sup>3'</sup> 475bk_786               | 413bk_345_BulkUpload Draft                    | About a minute ago                                | 888888888 0                                    |
| <sup>5</sup> 477bk_786                | 413bk_345_BulkUpload Draft                    | About a minute ago                                | 88888890 0                                     |
| <sup>21</sup><br>478bk 786            | 413bk 345 BulkUpload                          | About a minute ago                                | 8888888801 0                                   |

- **8.** Once evidence is uploaded, you will want to submit. Locations can be submitted individually by row or all can be selected at once to submit.
- 9. To select all, click "edit in grid view" in the top left corner (1). From there, click on the circle next to "Challenge Identifier" (2). This will select all items in the bulk upload. The user may choose "edit" and submit. You do not need to make updates to the form in this view.

|              | ECD_Cha                   | lleng   | eP | ort | al_EXT Home Map Draft Challer       |
|--------------|---------------------------|---------|----|-----|-------------------------------------|
| 🖽 Edit i     | n grid view 🥌             | _       | _  |     | 1.                                  |
| Challer<br>© | nges 🏠<br>Challenge Ident | ifier ~ | 2  |     | Bulk Challenge Identifier $  \lor $ |
| 0            | 413bk_345                 | 1       | ¢  | 9   | 413bk_345_BulkUpload                |
| 0            | 474bk_786                 | :       | Ċ  | 0   | 413bk_345_BulkUpload                |
| 0            | 476bk_786                 | ÷       | Ľ  | (9  | 413bk_345_BulkUpload                |
| 0            | 475bk_786                 | 1       | ¢  | 0   | 413bk_345_BulkUpload                |

#### CostQuest License

Obtaining a CostQuest license is recommended for challengers submitting bulk challenges. Find additional information here: National Broadband Serviceable Location Fabric - CostQuest

ISPs should obtain Tier D license, which will also be necessary to apply for BEAD grants. Nonprofits and local governments should obtain a Tier E license.

# Rebutting a Challenge

Registered users have 25 days to rebut accepted challenges submitted during the Challenge Phase. There are two views for rebuttals, one for all registered users and a separate view for ISPs who have been challenged against.

The page "Challenges-Rebuttal- All View" contains the following challenge types, which any registered portal user can rebut:

- C. This location should qualify as an eligible CAI
- R. This location is not an eligible CAI
- E. Enforceable Commitment
- N. Not part of an enforceable commitment
- P. Planned Service

The page "Challenges-Rebuttal- ISP View" is a private view containing the following challenge types. This page is only available for the ISP challenged against to either sustain or rebut:

- A. Availability
- B. Business Service Only
- D. Data Cap
- T. Technology

## All View

All challengers will have the opportunity to rebut Challenge Types C. This location should qualify as an eligible CAI, R. This location is not an eligible CAI, E. Enforceable Commitment, N. Not part of an enforceable commitment, and P. Planned Service.

All registered users will receive an email when this view opens notifying them of the opportunity to rebut in the portal within 25 days.

When entering the Challenges-Rebuttal-All View, users will see the challenges open for all users to rebut. This will include the challenge type, the location of the challenge, notes from the review team, and the deadline to rebut. To rebut a challenge, a user must upload evidence and change the status to "rebutted." Bulk challenges can be rebutted in bulk on this page as well.

| Inditenges-Reputtal-A    | All View         |                |                         |            | Y           | All Items | RebuttalView | * ~ Rebutted | Challenges  |
|--------------------------|------------------|----------------|-------------------------|------------|-------------|-----------|--------------|--------------|-------------|
| 🗉 Challenge Identifier 🖌 | T Bulk Chall ~   | ⊘ Internet S → | $\equiv$ Address $\sim$ | T City ~   | 🗊 Zipcode 🕤 | 🗊 Unit 👻  |              | 🗉 CALID 🗸    | ⊘ Challen   |
| 12078bk_345              | 12078bk_345_Bulk |                |                         | GOODSPRING | 38460       |           | 1133225617   | 0            | (P. Planned |
| 12325bk_345              | 12078bk_345_8ulk |                |                         | PROSPECT   | 38477       |           | 1133236911   | 0            | (P. Planned |
| 12320bk_345              | 12078bk_345_Bulk |                |                         | PROSPECT   | 38477       |           | 1133236903   | 0            | (P. Planned |

#### Rebutting a Challenge in the All View

 First, a user will scroll to the right and upload evidence by selecting "Upload Rebuttal Evidence." There is only one opportunity to rebut each challenge, so please ensure that you are familiar with the acceptable evidence in Appendices 2 of this guidebook.

| Challenges-R      | ebuttal-/ | All View    |          |                 |          |                      |                                                                                                    |                             |              |
|-------------------|-----------|-------------|----------|-----------------|----------|----------------------|----------------------------------------------------------------------------------------------------|-----------------------------|--------------|
| Challenge ~       | . ~       | ③ Zipcode ~ | 🗊 Unit ~ | ① Location ID ~ | CAI ID V | ⊘ Challenge ~        | Ø Availabilit ~                                                                                                | Rebuttal ~                  | 🖾 Deadline 👻 |
| 113ch_ ···<br>345 | IN        | 37066       |          | 1133495480      | 0        | (P. Planned Service) | 6. Provider does not<br>offer the speed(s)<br>shown on the<br>Broadband Morted<br>purchase at this<br>location | Uoload Rebuttal<br>Evidence | 6/27/2024    |

2. Once evidence is uploaded, the user will select the pencil at the end of the row under "Edit Challenge."

| 🗁 Deadline of Review 👻 | 😔 Rebuttal 👻 | ⊘ Status ~ |                                                                                                    | Edit Chall |
|------------------------|--------------|------------|----------------------------------------------------------------------------------------------------|------------|
| 7/8/2024               |              | None       | Evidence provided<br>that the location<br>meets<br>requirements of<br>CAI. Accepted<br>description per<br>Volume 1. | 0          |

**3.** A form will then appear where the user may add comments (optional) and change the status to "Rebutted."

|           |                     | Search this list |     |             |            |                 |          |
|-----------|---------------------|------------------|-----|-------------|------------|-----------------|----------|
| tal_EXT   |                     |                  |     | ⇔ Copy link | □ ×        | 1               |          |
| 1 Delete  | 113ch_345           |                  |     |             |            |                 |          |
|           | ⇒ Comments          |                  |     |             |            | = All           | Items -  |
| Zipcode ~ |                     |                  |     |             |            | 0               | ⊘ Status |
| 066       | ⊘ Status*<br>(None) |                  |     |             |            | 55<br>an        | None     |
|           |                     |                  |     |             |            | :<br>der<br>ted |          |
|           |                     |                  |     |             |            |                 |          |
| 127       |                     |                  |     |             |            | ion<br>C        | None     |
|           |                     |                  |     |             |            | site            |          |
|           |                     |                  |     |             |            |                 |          |
| 127       |                     |                  |     |             |            | 355             | None     |
|           |                     |                  |     |             |            | 1 on<br>DC      |          |
|           |                     |                  | - 1 | Save        | Cancel     | ste             |          |
|           |                     |                  |     |             | Suumiticu. |                 |          |

**4.** Once the user changes the status and selects "save" the rebuttal will become visible to ECD to review. All submissions are final. Submitted rebuttals can be viewed on the "View Rebutted Challenges – All" page.

## Rebutting a Bulk Challenge in the All View

 To rebut bulk challenges, users will upload evidence in the top row by selecting the link "Upload Rebuttal Evidence." Ensure that the evidence applies to all locations in the bulk challenge as TNECD is accepting one packet of evidence per bulk submission. There is only one opportunity to rebut each bulk challenge, so please ensure that you are familiar with the acceptable evidence in Appendices 2 of this guidebook.

|   | Challenge     | s-Rebutt | tal-All View |          |                 |           |                      |                                                                                                    |                             |            |
|---|---------------|----------|--------------|----------|-----------------|-----------|----------------------|----------------------------------------------------------------------------------------------------|-----------------------------|------------|
|   | T Challenge ~ | . ~      | 🗉 Zipcode ~  | 🗇 Unit 👻 | T Location ID ~ | T CALID ~ | ⊖ Challenge ~        | $\odot$ Availabilit ~                                                                                             | ⊖ Rebuttal                  | Deadline ~ |
| 0 | 113ch<br>345  | IN       | 37066        |          | 1133495480      | 0         | (P. Planned Service) | 6. Provider does not<br>offer the speed(s)<br>shown on the site<br>Broadband Market<br>purchase at as<br>location | Unioad Rebuttal<br>Evidence | 6/27/2024  |
|   | 646ch<br>_345 | 115      | 38127        | 2        | 1328266833      | 0         | (P. Planned Service) | <ol> <li>Provider does not<br/>offer the technology<br/>entered above at this<br/>location.</li> </ol>            |                             | 6/27/2024  |
|   | 647ch_<br>345 | IIS      | 38127        | 3        | 1328266833      | 0         | (P. Planned Service) | <ol> <li>Provider does not<br/>offer the technology<br/>entered above at this<br/>location.</li> </ol>            |                             | 6/27/2024  |

 Once evidence has been uploaded, the user will select all by clicking next to "Challenge Identifier." A circle will appear, allowing the user to select all challenges under the Bulk ID. If not all challenges under the Bulk ID are selected, please scroll to

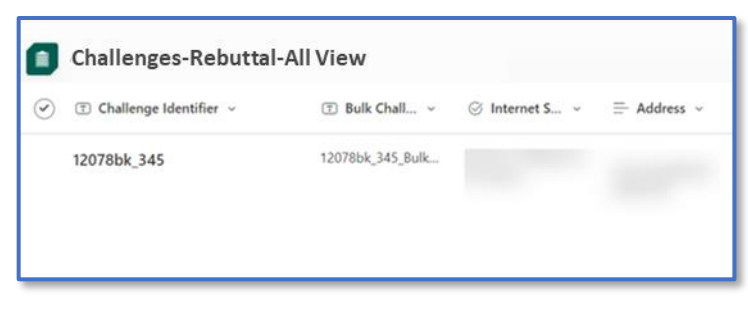

the last item in the list then select next to challenge identifier to select all.

**3.** Next, click the "edit" pencil in the top left corner.

| 🖉 Edit | Edit in grid vie | ew 🦻 Undo 🗊 Delete                                                        |                                                                                           |
|--------|------------------|---------------------------------------------------------------------------|-------------------------------------------------------------------------------------------|
| ٥      | C. allenges-Re   | buttal-All View                                                           |                                                                                           |
|        | 🗉 Challe ge ~    | $\ensuremath{}$ Challenger Identifier $\ensuremath{}^{\scriptstyle \vee}$ | $\ensuremath{\mathbb{T}}$ Bulk Challenge Identifier $\ensuremath{{}^{\scriptstyle \vee}}$ |
| 0      | 113ch<br>345     | 46db_345                                                                  |                                                                                           |

**4.** A form will then appear where the user may add comments (optional) and change the status to "Rebutted." Please ensure that the number of items at the top of the form is the amount of challenges in the bulk challenge you are rebutting.

|               |  | ×    |
|---------------|--|------|
| Edit 30 items |  |      |
| = Comments    |  |      |
|               |  |      |
| _             |  |      |
| ⊘ Status *    |  |      |
| - Notes       |  |      |
|               |  |      |
|               |  |      |
| _             |  |      |
|               |  |      |
|               |  |      |
|               |  |      |
|               |  |      |
|               |  |      |
|               |  | Save |

- **2.** Once the user changes the status and selects "save" the rebuttal will become visible to ECD to review. All submissions are final.
- **3.** Submitted rebuttals will then become visible on the "View Rebutted Challenges- All" page.

## **ISP** View

During the rebuttal phase, ISPs are given a separate view to see challenges against their organization for Challenge Types A. Availability, B. Business Service Only, D. Data Cap, and T. Technology.

All registered users for the ISP will receive an email notification when the opportunity to rebut has become available, but only primary contacts will be able to sustain or rebut these challenges in the portal. Primary contacts will receive an additional email with a link to the new view in the portal.

To see the below view, the primary contact may click on the link in the email to or click "Rebut Challenge - ISP" in the portal. This page includes the challenge type, the location of the challenge, notes from the review team, and your deadline to rebut. All organizations have 25 days to either sustain or rebut challenges. If no action is taken in this timeframe, the challenge will be considered sustained.

| <b>*</b> | ECD_Cha            | allengePortal_EXT                                                             | Home Map Draft Challenges                                          | Bulk Draft Challenges Submitt | ed Challenges M         | lap Edit |             |                    |                 |      |
|----------|--------------------|-------------------------------------------------------------------------------|--------------------------------------------------------------------|-------------------------------|-------------------------|----------|-------------|--------------------|-----------------|------|
| 🖽 Edit   | t in grid view 🦻 U | Jndo 🖷 Export 🗸 🖹 Forms                                                       |                                                                    |                               |                         |          |             |                    |                 |      |
| ٥        | Challenges         | Rebuttal-ISP View                                                             |                                                                    |                               |                         |          |             | $\bigtriangledown$ | E All Item      | is ~ |
|          |                    | $\hfill \ensuremath{\mathbbm T}$ Challenger Identifier $\ensuremath{}^{\vee}$ | $\ensuremath{}$ Bulk Challenge Identifier $\ensuremath{{}^{\vee}}$ | ⊘ Internet S, ~               | $\equiv$ Address $$     | ⑦ City ∽ | T Zipcode ~ | 🗊 Unit 🗸           | ⑦ Location ID ∨ | T    |
|          | 113ch_<br>345      | 46ab_345                                                                      |                                                                    |                               | 1096 SAM HOUSTON<br>CIR | GALLATIN | 37066       |                    | 1133495480      | 0    |
|          | 646ch<br>_345      | 46cb_345                                                                      |                                                                    |                               | 2881 RANGE LINE RD      | MEMPHIS  | 38127       | 2                  | 1328266833      | 0    |
|          | 647ch_<br>345      | 46ob_345                                                                      |                                                                    |                               | 2881 RANGE LINE RD      | MEMPHIS  | 38127       | 3                  | 1328266833      | 0    |

#### Sustaining a Challenge in the ISP View

1. If a user agrees with the challenge, they may sustain by selecting on the row of the challenge and clicking the "edit" pencil in the top left corner, or scrolling to the "edit" pencil further down to the right of the row.

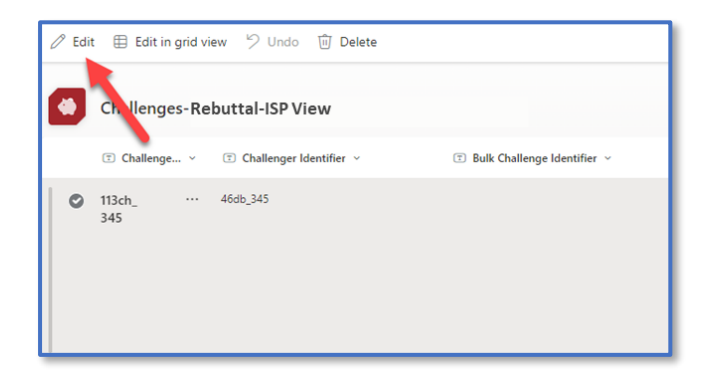

**2.** A form will then appear where the user may add comments (optional) and change the status to "Sustained." Evidence is not required to sustain a challenge.

| ortal EXT    |                |           |        |               |     |
|--------------|----------------|-----------|--------|---------------|-----|
| intel_cover  |                | Copy link | άx     |               |     |
| Delete       | 113ch_345      |           |        |               |     |
|              |                |           |        |               |     |
|              | E Comments     |           |        | - All Item    | 8 * |
| klentifier ~ |                |           |        | Location ID ~ |     |
|              | ⊙ Status *     |           |        | 65480         | o   |
|              | (None X)       |           |        |               |     |
|              | Type to filter |           |        |               |     |
|              | (Sustained)    |           |        |               |     |
| _            | Rebutted       |           |        |               |     |
|              |                |           |        | 266833        | 0   |
|              |                |           |        |               |     |
|              |                |           |        |               |     |
|              |                |           |        |               |     |
|              |                |           |        |               |     |
|              |                |           |        | X6633         | 0   |
|              |                |           |        |               |     |
|              |                | Save      | Cancel |               |     |
|              |                |           |        |               |     |

**3.** Once a challenge has been sustained, it will move to the View Rebutted/Sustained Challenges – ISP page. Edits cannot be made once a challenge is sustained.

#### Rebutting a Challenge in the ISP View

If a user would like to rebut a challenge, they must upload evidence and change the status to "rebutted."

**1.** First, a user will scroll to the right and upload evidence by selecting the link "Upload Rebuttal Evidence." Organizations will have one opportunity to rebut each challenge, so please ensure that you are familiar with the acceptable evidence in Appendices 2 of this guidebook.

|   | (T) Challenge ~   | 1 ~ | () Zipcode ~ | (1) Unit ~ | C Location ID ~ | T CALID ~ | ⊘ Challenge ~   | Ø Availabilit *                                                                                                    | 😔 Rebuttal 👻                        | Deadline Y |
|---|-------------------|-----|--------------|------------|-----------------|-----------|-----------------|----------------------------------------------------------------------------------------------------|-------------------------------------|------------|
| 2 | 113ch_ ···<br>345 | IN  | 37066        |            | 1133495480      | 0         | A. Availability | 6. Provider does not<br>offer the speed(s)<br>shown on the single<br>Broadband Market<br>purchase at the<br>location | <u>Unional Rebuttal</u><br>Exidence | 6/27/2024  |
|   | 646ch<br>_345     | m5  | 38127        | 2          | 1328266833      | 0         | A. Availability | <ol> <li>Provider does not<br/>offer the technology<br/>entered above at this<br/>location.</li> </ol>               | Uniced Rebutted<br>Exidence         | 6/27/2024  |
|   | 647ch_<br>345     | 115 | 38127        | 3          | 1328266833      | 0         | A. Availability | 5. Provider does not<br>offer the technology<br>entered above at this<br>location.                                   | Upload Rebuttal<br>Evidence         | 6/27/2024  |

2. Once evidence is uploaded, the user will select the pencil at the end of the row under "Edit Challenge"

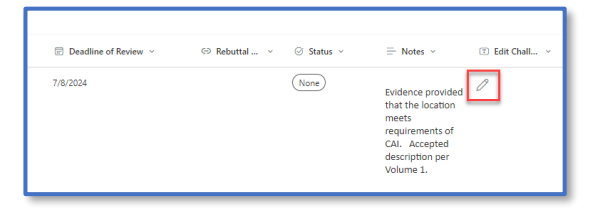

**3.** A form will then appear where the user may add comments (optional) and change the status to "Rebutted."

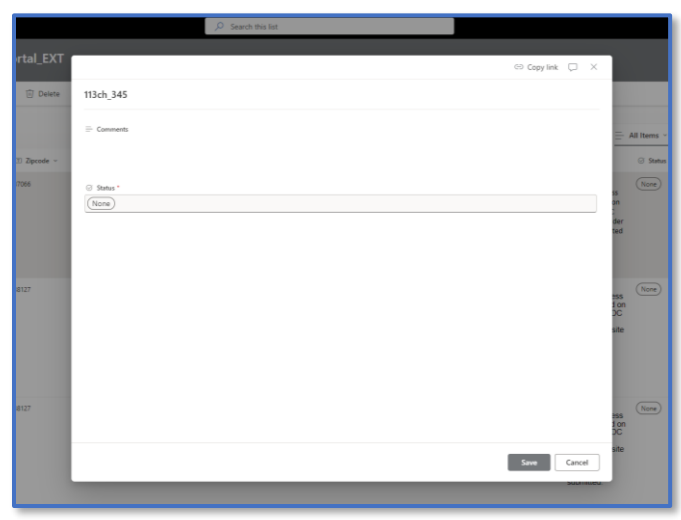

- **4.** Once the user changes the status and selects "save" the rebuttal will become visible to ECD to review. All submissions are final.
- **5.** Submitted rebuttals will then become visible on the "View Rebutted/Sustained Challenges ISP" page.

## Sustaining/Rebutting Bulk or Area and MDU Challenges

Challenges submitted in bulk as well as area and MDU challenges must be rebutted or sustained in bulk. Much like bulk challenge submissions, this will have one link for evidence on the top row.

#### Sustaining Bulk, Area, and MDU Challenges in the ISP View

1. If a user agrees with the challenges, they may sustain in bulk by selecting next to "Challenge Identifier." A circle will appear, allowing the user to select all challenges under the bulk ID (if

sustaining a bulk challenge) or census block ID (if sustaining an area or MDU challenge). If not all challenges in either the bulk ID or census block ID are selected, please scroll to the last item in the list then select next to challenge identifier to select all.

| ٠ | Challenges-Rebuttal-ISP View |                  |                |                               |
|---|------------------------------|------------------|----------------|-------------------------------|
| 9 | Challenge Identifier ~       | T Bulk Chall ~   | ⊘ Internet S ↓ | $\equiv$ Address $\checkmark$ |
|   | 12078bk_345                  | 12078bk_345_Bulk |                |                               |
|   |                              |                  |                |                               |

2. Next, click the "edit" pencil in the top left corner.

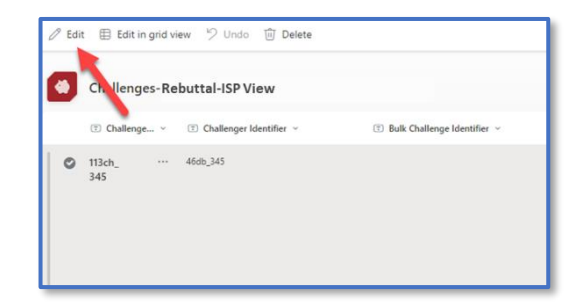

**3.** A form will then appear where the user may add comments (optional) and change the status to "Sustained." Please ensure that the number of items at the top of the form is the amount of challenges in the bulk, area, or MDU challenge you are sustaining. Evidence is not required to sustain a challenge.

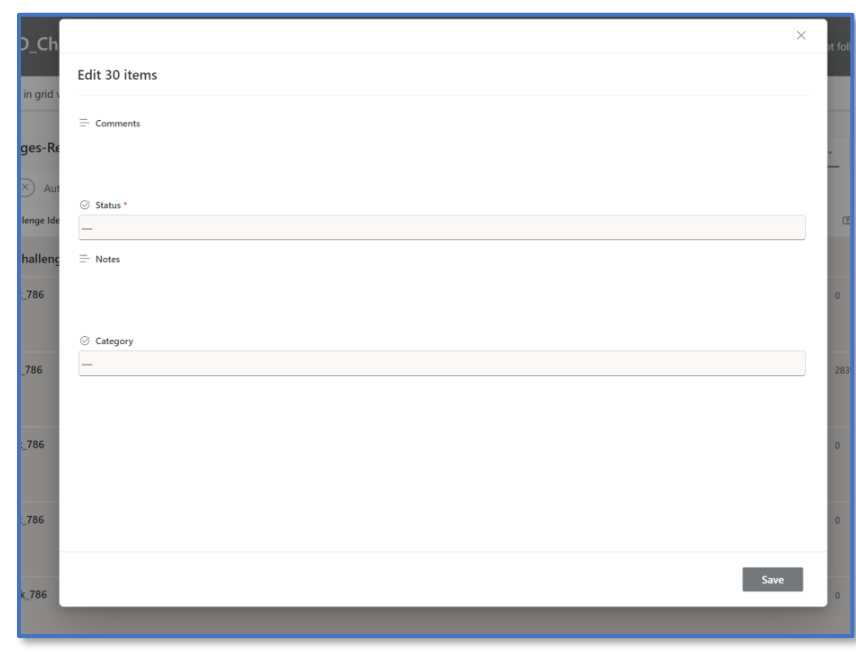

**4.** Once a challenge has been sustained, it will remain on this page. Edits cannot be made once a challenge is sustained.

#### Rebutting Bulk, Area, and MDU Challenges

Bulk, area, and MDU Challenges will be rebutted in bulk and require uploading one evidence packet.

 Bulk, area, and MDU challenges are grouped together, and users will upload evidence for rebuttal in the top row. Bulk challenges are grouped by bulk IDs while area and MDU challenges are grouped by census block IDs. To rebut a bulk challenge, users will select the link "Upload Rebuttal Evidence" under the column "Rebuttal File." If it is an area challenge, evidence will be uploaded in the top row by selecting "Upload Area Challenge Evidence" under the column "Area Challenge Evidence." Please contact <u>ECD.Broadband@tn.gov</u> if the link for evidence is not visible. Ensure that your evidence applies to all locations in the bulk, area, or MDU challenge as

TNECD is accepting one packet of evidence per bulk submission. Organizations will have one opportunity to rebut each bulk, area and MDU challenge, so please ensure that you are familiar with the acceptable evidence in Appendices 2 of this guidebook.

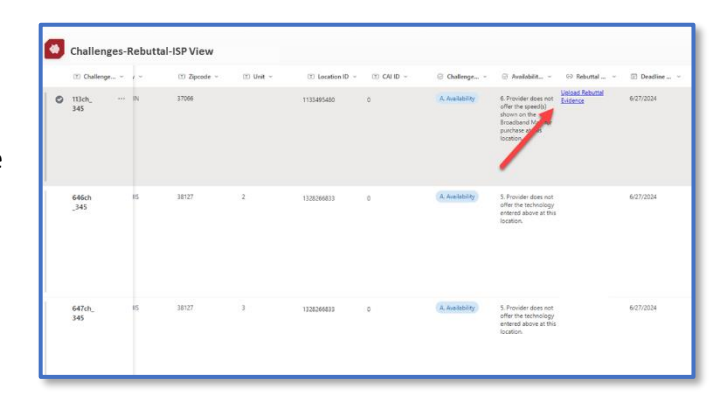

 Once evidence has been uploaded, the user will select all by clicking next to "Challenge Identifier." A circle will appear, allowing the user to select all challenges under the bulk ID (if challenging a bulk challenge) or census block ID (if challenging an area or MDU

| ) | Challenges-Rebuttal-ISP View |                  |                |                  |
|---|------------------------------|------------------|----------------|------------------|
| 0 | T Challenge Identifier       | T Bulk Chall ~   | ⊘ Internet S ∨ | $\equiv$ Address |
|   | 12078bk_345                  | 12078bk_345_Bulk |                |                  |
|   |                              |                  |                |                  |

challenge). If not all challenges in either the bulk ID or census block ID are selected, please scroll to the last item in the list then select next to challenge identifier to select all.

**3.** Next, click the "edit" pencil in the top left corner.

| 0 E | idit 🖽 Edit in grid                                       | d view 🤌 Undo 🗊 Delete<br>Rebuttal-ISP View                     |                               |
|-----|-----------------------------------------------------------|-----------------------------------------------------------------|-------------------------------|
| c   | <ul> <li>Challenge</li> <li>113ch</li> <li>345</li> </ul> | <ul> <li>① Challenger Identifier ~</li> <li>46db_345</li> </ul> | 🗊 Bulk Challenge Identifier 🛩 |
|     |                                                           |                                                                 |                               |

**4.** A form will then appear where the user may add comments (optional) and change the status to "Rebutted." Please ensure that the number of items at the top of the form is the amount of challenges in the bulk, area, or MDU challenge you are rebutting.

| D_Ch      |               | ×  | ot fol |
|-----------|---------------|----|--------|
| in grid s | Edit 30 items |    |        |
| in grid t | ≓ Comments    |    |        |
| ges-Re    |               |    | -<br>- |
| × Aut     | ⊘ Status *    |    |        |
| lenge Ide | <u>-</u>      |    | Œ      |
| halleng   | ⊟ Notes       |    |        |
| _786      |               |    | 0      |
|           | © Category    |    |        |
| _786      | -             |    | 283    |
|           |               |    |        |
| _786      |               |    | 0      |
|           |               |    |        |
| _786      |               |    | 0      |
|           | Sa            | ve |        |
| k_786     |               |    | 0      |
|           |               |    |        |

- 5. Once the user changes the status and selects "save" the rebuttal will become visible to ECD to review. All submissions are final.
- **6.** Submitted rebuttals will then become visible on the "View Rebutted/Sustained Challenges ISP" page.

# Area and MDU Challenges

Area and MDU Challenges are administered when multiple valid challenges of the same type and technology are submitted for the same internet service provider. Applies only to availability, data cap, and technology challenges.

#### Area Challenge

Triggered when there are 6 or more challenges to BSLs using a particular category and single provider within a census block.

## Multi-Dwelling Unit (MDU) Challenge

Triggered when there are challenges in a single MDU, based on size:

- Challenge for one unit for MDUs with fewer than 15 units
- Challenges for two units for MDUs between 16 and 24 units
- Challenges for three or more units for MDUs larger than 24 units

# Community Anchor Institution (CAI) Opt-In

The TNECD Challenge Portal will simultaneously be hosting a CAI Opt-In process. This is a form for any organization that is currently not recognized as a CAI and you believe qualifies as such. This form can be accessed through the map as seen below or <u>here</u>. The CAI Opt-In form will be open throughout the 75 day Challenge Process.

| How it Works X                                                                                                    |
|----------------------------------------------------------------------------------------------------|
| The Tennessee BEAD Challenge Map contains all up-to-date Broadband Serviceable Locations (BSLs) and Community Anchor Institutions (CAIs) in Tennessee. This map can be used as a resource for participating in Tennessee' challenge process. Any location on this map can be challenged.                                                                                                    |
| How It works:                                                                                                    |
| <ul> <li>Search for an address or locate an area on the map using the zoom function.</li> <li>Click on a location to view the availability of broadband, and whether this location is currently eligible for funding.</li> <li>If you would like to challenge the information you see, select the location(s) and click "Add Challenge." Added locations will show up in the Challenges tab.</li> <li>You can select locations on the map by using the Select tool. Locations can be added one at a time by clicking on them, or you can lasso a group of locations by drawing a loop around multiple locations.</li> <li>Once you have finished your selection process, click the "Submit Challenges" built too and you will be forwarded to the Challenge Address and complete the challenge process.</li> <li>The maximum number of locations that can be submitted at a time is 100. There is no limit to the number of times you can submit challenges.</li> </ul> |
| If you have a file of pre-selected challenges with Location IDs, you can skip these steps and upload the file directly to the Challenge Portal.                                                                                                    |
| Click here for a more detailed user guide.                                                                                                    |
| For further information about the State of Tennesse's BEAD Challenge Process, click here.                                                                                                    |
| If this map currently does not recognize your community support organization as a CAI, and you believe it should be considered as such, please complete the CAI Opt-In Form found here                                                                                                    |
|                                                                                                    |
|                                                                                                    |

Individuals completing this form must explain and provide evidence demonstrating how the organization achieves the following requirements of a CAI:

- Lacks access to a 1 Gig upload/ 1 Gig Download broadband internet connection.
- Has community members that identify with at least one of the following covered populations AND/OR the institution serves at least one of the covered populations.
  - Aging Individuals
  - o Incarcerated or Recently Incarcerated Individuals
  - Individuals with a Language Barrier
  - Individuals with a Disability
  - Low-Income Households
  - Racial/Ethnic Minorities
  - Rural Residents
  - o Veterans

- Provides at least one of the following digital services for their community's use:
  - Has a process for offering community members access to laptops, desktops, tablets, hotspots, and/or other digital devices.
  - Hosts digital skills training for their community.
  - A staff member that serves as a digital navigator, technical support, and/or broadband adoption support.

# Appendices

1. Challenge Types and Acceptable Challenge Evidence

| Challenge<br>Type           | Permissible Challenge Evidence                                                                                                    |
|-----------------------------|----------------------------------------------------------------------------------------------------|
| C. Location is<br>a CAI     | Evidence that the location falls within the definitions of CAIs set by the Eligible Entity.                                                                                                    |
| R. Location is<br>not a CAI | Evidence that the location does not fall within the definitions of CAIs set<br>by the Eligible Entity or is no longer in operation.                                                                                                    |
| A. Availability             | <ul> <li>Lack of suitable infrastructure (e.g., no fiber on pole). This can be supplemented with a geotagged photograph of infrastructure or lack thereof at the location (using a free survey tool like Dioptra, Theodolite, or leveraging location based meta data already present in most devices).</li> <li>Screenshot of provider webpage showing that service is not available at your location.</li> <li>A service request was refused within the last 180 days (e.g., an email or letter from provider).</li> <li>A letter or email dated within the last 365 days that a provider failed to schedule a service installation or offer an installation date within 10 business days of a request.</li> <li>A letter or email dated within the last 365 days indicating that a provider requested more than the standard installation fee to connect this location or that a Provider quoted an amount more than the provider's standard installation charge to connect service at the location.</li> </ul> |

| D. Data cap                     | <ul> <li>Proof of throttling, unreasonable data cap (Under 600GB/month) or inability to access network (data limit exceeded). These are often presented as a provider-branded web or gateway-based message, through an email, via a note in your account or bill, etc.</li> <li>Screenshot of provider webpage where the ISP is specifically stating the cap per month with the date included in the screenshot.</li> <li>Service description provided to consumer.</li> </ul>                                                                                                    |
|---------------------------------|----------------------------------------------------------------------------------------------------|
| T. Technology                   | <ul> <li>A geotagged photograph at location (using a free survey tool like<br/>Dioptra, Theodolite, or leveraging location based meta data already<br/>present in most devices) proving different technology deployed, lack of<br/>technology deployed, damage to network suggesting speeds have<br/>diminished, etc.</li> <li>A letter, note, or other form of communication from subscriber<br/>location suggesting they subscribe to other technology or do not<br/>receive what the location shows.</li> <li>May provide a plant map if the location is within their territory. All<br/>proprietary information and personal identifying information are<br/>protected.</li> <li>Manufacturer and model number of residential gateway<br/>that demonstrates the service is delivered via a specific technology.</li> </ul> |
| B. Business<br>service only     | <ul> <li>Acceptable evidence for this challenge includes a screenshot of the<br/>provider webpage (Address Qualifier). This should include language<br/>from the provider webpage confirming that service at this location is<br/>only available to businesses.</li> </ul>                                                                                                    |
| E.<br>Enforceable<br>Commitment | <ul> <li>Enforceable commitment by service provider (e.g., authorization letter). In the case of Tribal Lands, the challenger must submit the requisite legally binding agreement between the relevant Tribal Government and the service provider for the location(s) at issue.</li> <li>Bill of Ladings proving purchase, shipment, or delivery of technology/assets for planned build.</li> <li>Engineering design/plant design file showing planned commitment to the challenged area.</li> </ul>                                                                                                    |

| N. Not part of<br>enforceable<br>commitment. | • Declaration by service provider subject to the enforceable commitment.                                                                                                    |
|----------------------------------------------|----------------------------------------------------------------------------------------------------|
| P. Planned<br>service                        | <ul> <li>Bill of Ladings proving purchase, shipment, or delivery of technology/assets for planned build.</li> <li>Engineering design/plant design file showing planned commitment to the challenged area.</li> <li>Construction contracts or similar evidence of on-going deployment, along with evidence that all necessary permits have been applied for or obtained.</li> <li>Contracts or a similar binding agreement between the Eligible Entity and the provider committing that planned service will meet the BEAD definition and requirements of reliable and qualifying broadband even if not required by its funding source (i.e., a separate federal grant program), including the expected date deployment will be completed, which must be on or before June 30, 2024.</li> </ul> |

# 2. Challenge Types and Acceptable Rebuttal Evidence

| Challenge<br>Type           | Permissible Rebuttals                                                                                                    |
|-----------------------------|----------------------------------------------------------------------------------------------------|
| C. Location is<br>a CAI     | Evidence that the location does not fall within the definitions of CAIs set by the Eligible Entity or is no longer in operation. |
| R. Location is<br>not a CAI | Evidence that the location falls within the definitions of CAIs set by the Eligible Entity or is still operational.              |

| A. Availability                 | <ul> <li>Provider shows that the location subscribes or has subscribed within 12 months, e.g., with a copy of a customer bill.</li> <li>The provider submits evidence that service is now available as a standard installation, e.g., via a copy of an offer sent to the location.</li> <li>Provider supplies proof of denied Request of Entry (if service has been built to property)</li> <li>Provider submits plant map including or emphasizing area of challenge, proving availability</li> </ul> |
|---------------------------------|----------------------------------------------------------------------------------------------------|
| D. Data cap                     | <ul> <li>Provider has terms of service showing that it does not impose a data cap.</li> </ul>                                                                                                    |
| T. Technology                   | <ul> <li>Provider has countervailing evidence from their network management<br/>system showing an appropriate residential gateway that matches the<br/>provided service.</li> </ul>                                                                                                    |
| B. Business<br>service only     | <ul> <li>Provider documentation that the service listed in the BDC is available at<br/>the location and is marketed to consumers.</li> </ul>                                                                                                    |
| E.<br>Enforceable<br>Commitment | • Documentation that the provider has defaulted on the commitment or is otherwise unable to meet the commitment (e.g., is no longer an ongoing concern).                                                                                                    |

| N. Not part of<br>enforceable<br>commitment. |                                                                                                    |
|----------------------------------------------|----------------------------------------------------------------------------------------------------|
| P. Planned<br>service                        | <ul> <li>Documentation showing that the provider is no longer able to meet the<br/>commitment (e.g., is no longer a going concern) or that the planned<br/>deployment does not meet the required technology or performance<br/>requirements.</li> </ul> |

## Area and MDU Challenges

| Туре | Permissible Rebuttals                                                                                                    |
|------|----------------------------------------------------------------------------------------------------|
| Area | <ul> <li>Area challenges for availability need to be rebutted with evidence that service is available for all BSLs within the census block group, e.g., by network diagrams that show fiber or HFC infrastructure or customer subscribers.</li> <li>For fixed wireless service, the challenge system will offer representative, random samples of the area in contention, but no fewer than [10], where the provider must demonstrate service availability.</li> </ul> |
| MDU  | <ul> <li>Rebuttal must show that the inside wiring is reaching all units and is of<br/>sufficient quality to support the claimed level of service.</li> </ul>                                                                                                    |

# 3. Definition of a Community Anchor Institution

Requirements of a CAI include:

- Lacks access to a 1 Gig upload/ 1Gig Download broadband internet connection.
- Has community members that identify with at least one of the following covered populations AND/OR the institution serves at least one of the covered populations.
  - Aging Individuals

- Incarcerated or Recently Incarcerated Individuals
- Individuals with a Language Barrier
- o Individuals with a Disability
- Low-Income Households
- Racial/Ethnic Minorities
- o Rural Residents
- Veterans
- Provides at least one of the following digital services for their community's use:
  - Has a process for offering community members access to laptops, desktops, tablets, hotspots, and/or other digital devices.
  - Hosts digital skills training for their community.
  - A staff member that serves as a digital navigator, technical support, and/or broadband adoption support.

# 4. CAI Challenges (C and R) Additional Information

#### 4.1 CAI Rationale Code

| Rationale | Explanation                                                                                                    | Challenge Type |
|-----------|----------------------------------------------------------------------------------------------------|----------------|
| x         | CAI has ceased operation                                                                                                    | R              |
| В         | CAI is a private residence or a non-CAI business, i.e., it is mislabeled<br>in the CAI list. For example, a former school building has been<br>converted into an apartment building. | R              |
| D         | The challenger believes that the location satisfies the definition of a CAI established by the Eligible Entity.                                                                      | С              |
| N         | New CAI, i.e., CAI established or to be operational by June 30, 2024                                                                                                    | С              |

## 4.2 CAI Type

| Code | САІ Туре                                                                                                    |
|------|----------------------------------------------------------------------------------------------------|
| S    | K-12 school, junior college, community college, university, or other educational institution                                          |
| L    | Library                                                                                                    |
| Н    | Health clinic, health center, hospital, or other medical provider                                                                     |
| F    | Public safety entity such as a fire house, emergency medical service station, police station, or public safety answering point (PSAP) |
| Р    | Public housing organization                                                                                                    |

|   | Community support organization that facilitates greater use of broadband service by        |
|---|--------------------------------------------------------------------------------------------|
| С | vulnerable populations, including low-income individuals, unemployed individuals, and aged |
|   | individuals                                                                                |

# 5. Availability Challenge (A) Reason Code

| Code | Explanation                                                                                    |
|------|------------------------------------------------------------------------------------------------|
| 1    | Provider failed to schedule a service installation within 10 business days of a request.       |
| 2    | Provider did not install the service at the agreed-upon time.                                  |
| 3    | Provider requested more than the standard installation fee to connect the location.            |
| 4    | Provider denied the request for service                                                        |
| 5    | Provider does not offer the technology entered above at this location.                         |
| 6    | Provider does not offer the speed(s) shown on the Broadband Map for purchase at this location. |
| 8    | No wireless signal is available at this location (only for technology codes 70 and above).     |

# 6. Technology Code

| Code | Technology Type                             |
|------|---------------------------------------------|
| 10   | Copper Wire                                 |
| 40   | Coaxial Cable / HFC                         |
| 50   | Optical Carrier / Fiber to the Premises     |
| 60   | Geostationary Satellite                     |
| 61   | Non geostationary Satellite                 |
| 70   | Unlicensed Terrestrial Fixed Wireless       |
| 71   | Licensed Terrestrial Fixed Wireless         |
| 72   | Licensed-by Rule Terrestrial Fixed Wireless |
| 0    | Other                                       |

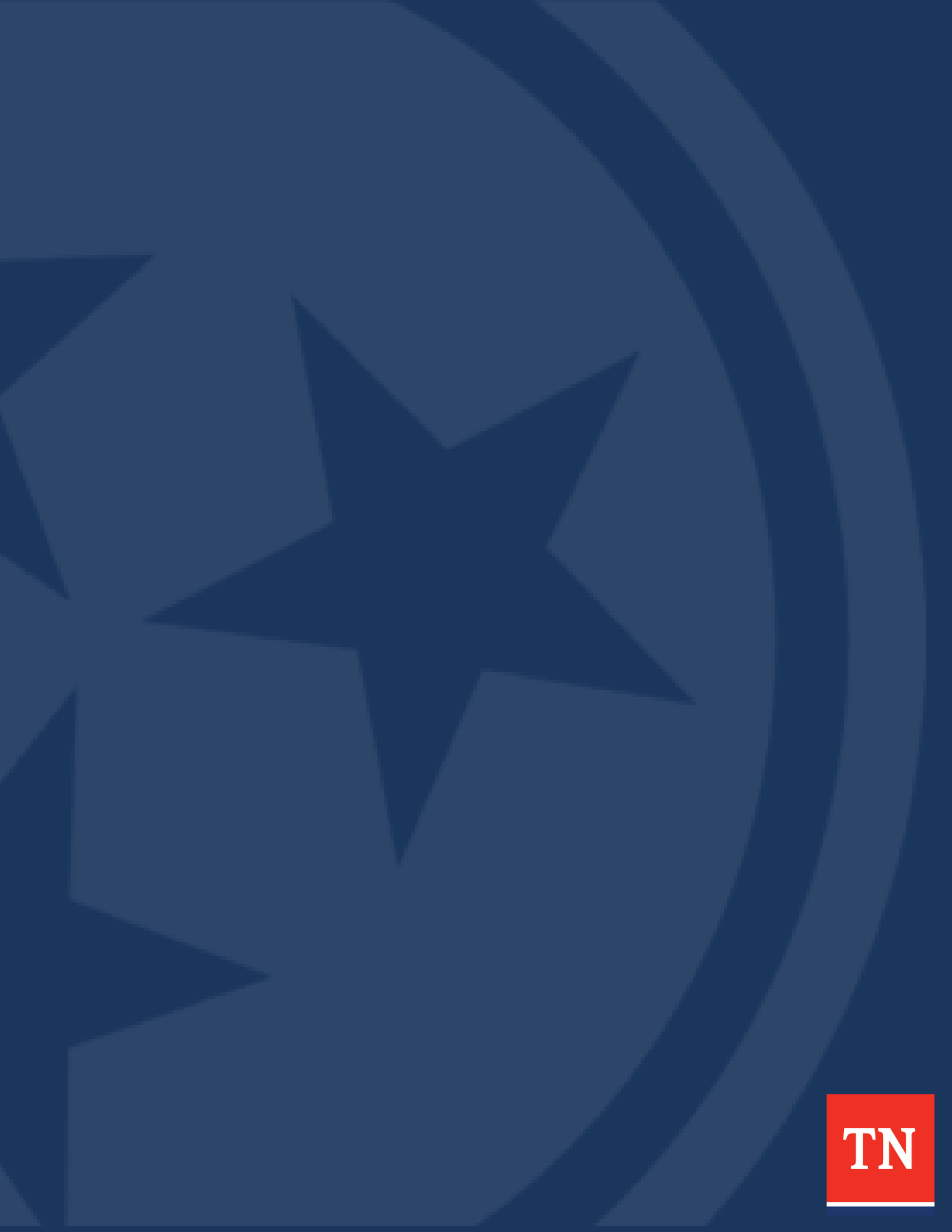